## **Connecting to your Virtual Machine from Home**

F.ÁÖ[,}[[æåÁx@/ÁxTYæ/^ÁP[¦ã[}Áxã^, ÁÔ[ã^}oÁ[¦ÁYã;å[,•

2.ÁW•^Ás@ÁĮ ||owāj\*Áseåå¦^••Áį[Áŝ[, } |[æåÁs@Á&jð\*}dĚÁQÁ[čÁse^Á,[cÁseà|^Áį[Á•^Ás@áAjā\Éás@}A´•^Á ^[č¦Á^æ&@Á}\*āj^ and search "VMWareHorizon View Client"

https://customerconnect.vmware.com/en/downloads/info/slug/desktop\_end\_user\_computing/ vmware\_horizon\_clients/horizon\_8?cd=1&hl=en&ct=clnk&gl=us

3.ÁSelect base installation for your Operating System, for most, "VMWare Horizon Client for Windows" is the best choice. Click the link "Go to Downloads" to the right

4. ÁLeave the version selected to the latest version and click Download

5. Install the client leaving all the default settings

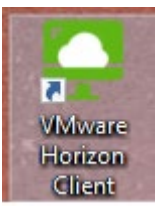

## 6. Click Settings

| See VMware Horizon Client | - 0      | × |
|---------------------------|----------|---|
| + Add Server              | Settings |   |
|                           |          |   |
|                           |          |   |
| +                         |          |   |
|                           |          |   |
| Add Server                |          |   |
|                           |          |   |
|                           |          |   |
|                           |          |   |

## 7. Click Security

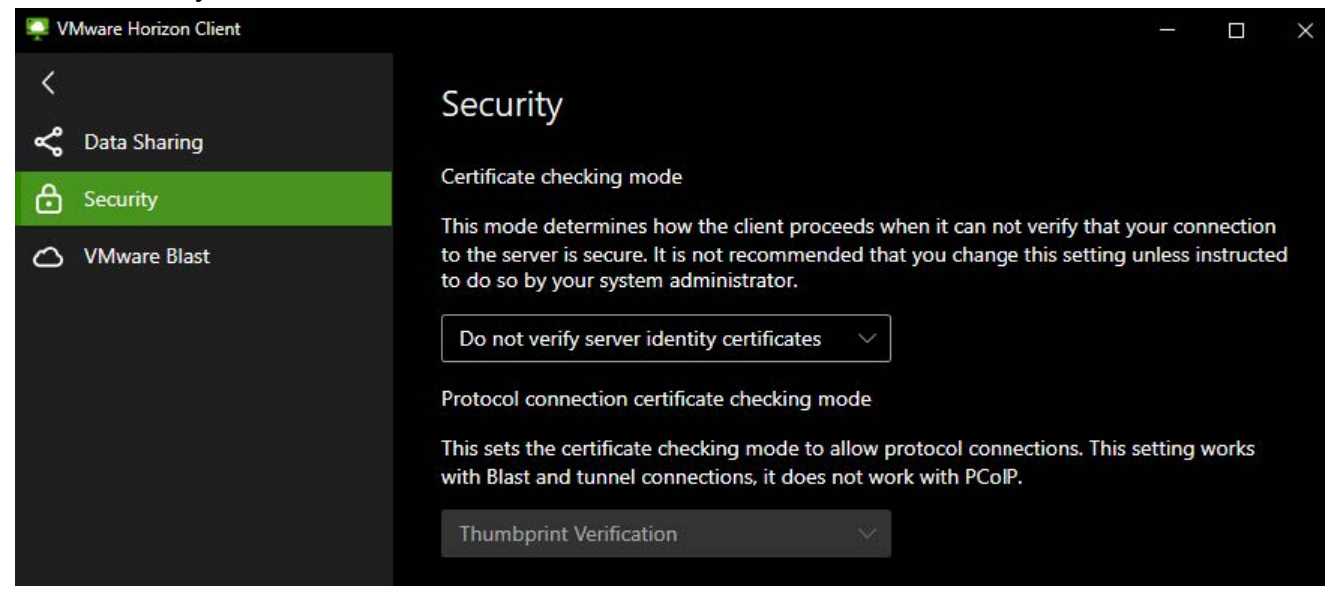

8. Click dropdown box and Select "Do not verify identity certificates"

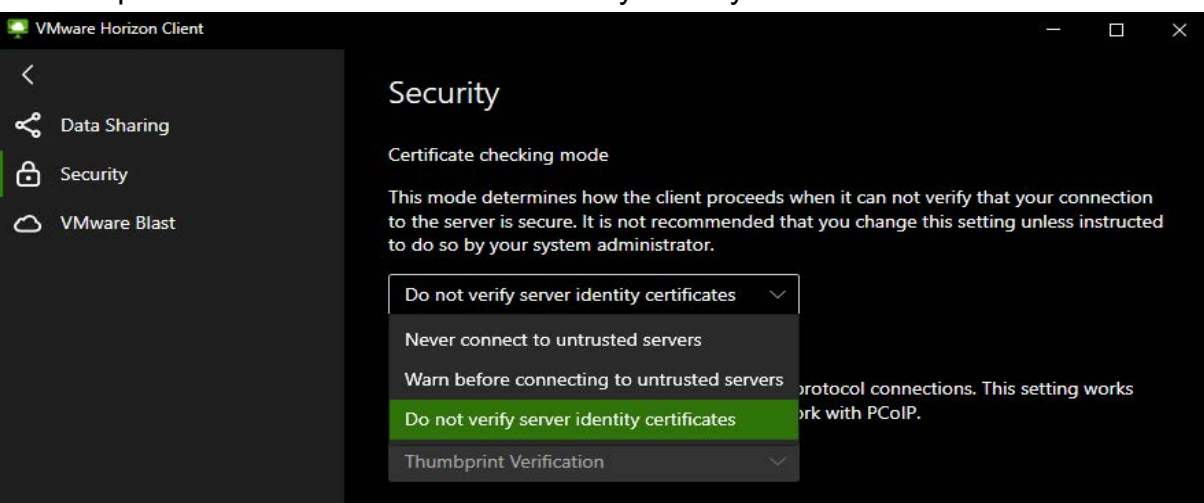

9. After entering PIN>click 3 dots on Staff/Instructors icon>click PCoIP>double click icon to launch Staff/Instructors VM

| 📮 VMware Horizon Client |                            |           |            | - 0      | $\times$ |
|-------------------------|----------------------------|-----------|------------|----------|----------|
| <                       |                            | C Refresh | ☆ Favorite | Settings |          |
| 📩 https://vdi.pec.ng.   | mil                        |           |            |          |          |
| Staff                   |                            |           |            |          |          |
| ☆ …                     |                            |           |            |          |          |
| \                       | Launch                     |           |            |          |          |
|                         | Logoff                     |           |            |          |          |
|                         | Reset Desktop              |           |            |          |          |
|                         | Display >                  |           |            |          |          |
|                         | Settings                   |           |            |          |          |
|                         | VMware Blast               |           |            |          |          |
| •                       | PCoIP                      |           |            |          |          |
|                         | Microsoft RDP              |           |            |          |          |
|                         | Create Shortcut to Desktop |           |            |          |          |
|                         | Add to Start Menu          |           |            |          |          |
|                         |                            |           |            |          |          |